# stream HLÁŠENÍ OSA

Po publikaci epizody je ještě potřeba vyplnit informace pro <u>hlášení užitých</u> <u>děl OSA</u>. Povinnost vyplňování těchto údajů Vám vždy jednou za čtvrtletí připomínáme, ale i tak doporučujeme tyto informace <u>zadávat hned po nahrání</u> <u>videa</u>. K OSA záznamům se dostanete na konci stránky editace videa tak, že rozkliknete tlačítko <u>Upravit</u>.

| Videa          | Nebo vyberte z hotových snímků, nahrajte vlastní obrázek nebo vystřil<br>přehrát. | Nebo vyberte z hotových snímků, nahrajte vlastní obrázek nebo vystřihněte snímek. Obrázek slouží jako záloha, pokud náhledovou smyčku nelze<br>přehrát.                                 |  |  |  |  |  |  |
|----------------|-----------------------------------------------------------------------------------|----------------------------------------------------------------------------------------------------|--|--|--|--|--|--|
| Pořady<br>Účet | Přetáhněte nebo<br>nahrajte obrázek<br>1280px x 720px<br>jpeg, png                |                                                                                                    |  |  |  |  |  |  |
|                | Titulky pro neslyšící                                                             | Video obsahuje Product Placement<br>Zaškrtněte, pokud video obsahuje produkty na základě komerční                                                                                       |  |  |  |  |  |  |
|                | <b>Přetáhněte nebo <u>nahrajte</u> soubor</b><br>.srt s kódování UTF-8            | spolupráce či barteru.<br>Geoblokace pouze na Českou republiku<br>Zapnutím geoblokace na Českou republiku omezíte možnost<br>přehrávání vašeho obsahu uživatelům, kteří se nachází mimo |  |  |  |  |  |  |
|                | Přidat titulky                                                                    | území ČR.<br>OSA záznam                                                                                                    |  |  |  |  |  |  |
|                |                                                                                   | Externí použití videa                                                                                                    |  |  |  |  |  |  |
|                |                                                                                   | Clframe style="display:block" width="500" height="281"<br>src="https://www.stream.cz/embed/index?urlName=apple-promo-<br>video-64111551" frameborder="0" allowfullscreen>               |  |  |  |  |  |  |
|                |                                                                                   | Zkopírovat                                                                                                    |  |  |  |  |  |  |

Zobrazí se Vám pop-up okno, ve kterém vyplňte následující pole:

- <u>Název\*</u> název použité skladby
- Interpret\* jméno interpreta či interpretů (tedy kdo tuto skladbu zpívá nebo hraje). Povinné je vyplnění alespoň jednoho interpreta, rozkliknutím tlačítka "Přidat dalšího interpreta" můžete doplnit informace o libovolném počtu intepretů.
- <u>Autor hudby</u>\* jméno autora hudby, pokud jich je více, oddělte je čárkou
- **<u>Vydavatel</u>**\* název vydavatele (např. Studio Fontana spol. s r.o.)
- <u>Stopáž</u> vyplníte celkový počet minut a sekund použité hudby v dané epizodě
- Rok výroby\*

**Vyplnění těchto polí je povinné!** Zkontrolujte prosím, zda hodnoty, které jste zadali, jsou správné. Redakce za OSA záznamy obsahových partnerů nenese odpovědnost. Je potřeba pečlivě vyplnit opravdu každou hudbu, kterou jste ve videu použili a to i v případě, že se jedná o hudbu s volnou

# stream HLÁŠENÍ OSA

licencí. Na veškerou hudbu, kterou ve videu použijete, musíte mít licenci.

| Název                                             | *                                                               |                        |             |        |        |   |  |
|---------------------------------------------------|-----------------------------------------------------------------|------------------------|-------------|--------|--------|---|--|
| Bad                                               | Romance                                                         | 9                      |             |        |        |   |  |
| Interp                                            | et 1*                                                           |                        |             |        |        |   |  |
| Lady                                              | Gaga                                                            |                        |             |        |        |   |  |
|                                                   | Pi                                                              | fidat da               | ılšího      | o inte | rpreta | a |  |
| Autor                                             | audby*                                                          |                        |             |        |        |   |  |
| Autor<br>Napi                                     | nudby*<br>šte autor                                             | a hudb                 | у           |        |        |   |  |
| Autor<br>Napi<br>Vydav                            | nudby*<br>šte autor<br>atel*                                    | a hudb                 | У           |        |        |   |  |
| Autor<br>Napi<br>Vydav<br>Napi                    | nudby*<br>šte autor<br>atel*<br>šte jmén                        | a hudb<br>o vydav      | y<br>vatele | 9      |        |   |  |
| Autor<br>Napi<br>Vydav<br>Napi<br>Stopá           | nudby*<br>šte autor<br>atel*<br>šte jmén<br>ź*                  | a hudb<br>o vydav      | y<br>vatele | 9      |        |   |  |
| Autor<br>Napi<br>Vydav<br>Napi<br>Stopá           | nudby*<br>šte autor<br>atel*<br>šte jmén<br>ź*<br>2:10          | a hudb<br>o vydav<br>) | y<br>vatele | è      |        |   |  |
| Autor<br>Napi<br>Vydav<br>Napi<br>Stopá<br>Rok vý | nudby*<br>šte autor<br>atel*<br>šte jmén<br>ź*<br>2:10<br>roby* | a hudb<br>o vydav<br>) | y<br>vatele | 9      |        |   |  |

Informace v rámci jednoho záznamu se vždy vztahují **pouze k jedné skladbě**. Pokud je v epizodě použito více skladeb, postup zopakujte pro každou z nich.

## stream HLÁŠENÍ OSA

Dále jsou k dispozici nepovinná pole:

• **<u>Typ skladby</u>** (zvukový či zvukově-obrazový)

Nepovinné údaie

- Typ užití (hudba podkresová, hudba prvoplánová, hudba filmová)
- Autor textu

| Typ skladby              |               |
|--------------------------|---------------|
| zvukový                  | $\sim$        |
| Typ užití                |               |
| hudba podkresová         | $\sim$        |
| Autor textu              |               |
| Napište jméno autora tex | ktu           |
| Reklama                  |               |
| Vymazat                  | Uložit záznam |
|                          |               |

Po uložení záznamu se v editaci epizody zobrazí číselná hodnota, která naznačuje, kolik záznamů jste k této epizodě již přidali.

### OSA záznam (1)

#### <u>Upravit</u>

Kliknutím na tlačítko **Upravit** se dostanete na výpis všech OSA záznamů pro danou epizodu, kde je můžete spravovat. Tyto záznamy lze upravit nebo smazat.

| Bad Romance (1:15, 2009)<br>Lady Gaga | <u>Odstranit</u> <u>Upravit</u> |
|---------------------------------------|---------------------------------|
| Toxic (2:16, 2004)<br>Britney Spears  | <u>Odstranit</u> <u>Upravit</u> |
| Hung Up (1:18, 2005)<br>Madonna       | <u>Odstranit</u> <u>Upravit</u> |
| Hung Up (1:18, 2005)<br>Madonna       | <u>Odstranit</u> <u>Upravit</u> |